# БЛАГОДАРИМ ВАС ЗА ВЫБОР ПРОДУКЦИИ CYFRON!

Мы прилагаем все усилия для того, чтобы Вы были довольны покупкой. Наша компания старается выпускать только современное, надежное и высокотехнологичное оборудование. Надеемся, что наша продукция поможет Вам обеспечить надежную защиту Вашего жилища, собственности и жизни.

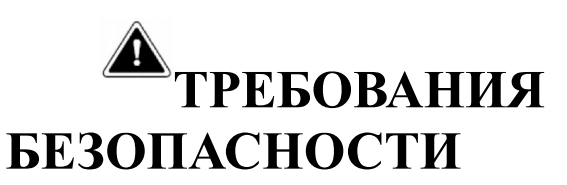

Не касайтесь корпуса и цепей питания влажными руками, это может привести к поражению электрическим током.

Не допускайте деформацию, сгибание или размещение тяжелых предметов на сетевом (питающем) кабеле, это может привести к личной травме или порче оборудования.

Не работайте с поврежденным шнуром питания и электрической розеткой, это может привести к поражению электрическим током или несчастному случаю.

Видеорегистратор - сложное техническое устройство, следовательно, в случае любой ошибки, пользователь должен связаться с дистрибьюторами или квалифицированными специалистами, для проведения диагностики и последующего ремонта.

В случае попадания в видеорегистратор инородных предметов и жидкостей, а также живых организмов следует немедленно отключить устройство от питающей сети.

Повторное включение устройства может быть произведено только после его проверки квалифицированным специалистом.

# ТРЕБОВАНИЯ К УСТАНОВКЕ

Устройство должно устанавливаться горизонтально. Обратите внимание на заземление внешнего корпуса. Избегайте попадания прямых солнечных лучей, не подвергайте механическим и вибрационным воздействиям DVR во время записи или воспроизведения, это может привести к повреждению системы.

Удостоверьтесь, что жесткий диск установлен правильно.

Пожалуйста, не открывайте видеорегистратор и не производите замену жесткого диска при включенном питании.

Жесткий диск рекомендуется использовать со скоростью вращения 7200 об/мин.

Чтобы избежать перегрева устройства, выбирайте место с хорошей вентиляцией для его установки.

Нельзя устанавливать прибор вблизи нагревательных приборов, в пыльных помещениях.

# оглавление

| Оглавление                                    | 2   |
|-----------------------------------------------|-----|
| Введение                                      | 3   |
| F 10                                          | 4   |
| Глава I Органы управления                     | 4   |
| 1.1 Управление регистратором                  | 4   |
| Глава 2 Полключение DVR                       | 4   |
| 2.1 Установка жесткого диска                  | 4   |
| 2.2 Подключение камер и мониторов             | 4   |
|                                               | F   |
| 1 лава 3 Базовые операции                     | 5   |
| 3.1 ВКЛЮЧЕНИЕ СИСТЕМЫ                         | 3   |
| 3.2 ВХОД В СИСТЕМУ                            | 5   |
| 3.3 Главное меню пользователя                 | 6   |
| 3.3.1 Система                                 | 8   |
| 3.3.1.1 Системные настройки                   | 8   |
| 3.3.1.2 Просмотр                              | 9   |
| 3.3.1.3 Пользователи                          | 10  |
| 3.3.1.4 Сетевые настройки                     |     |
| 3.3.1.5 Тревога                               | 12  |
| 3.3.1.6 События                               | 13  |
| 3.3.1.7 Установка режима работы регистратора- |     |
| Аналоговый-Гибридный-Цифровой                 | 13  |
| 3.3.2 Камера - меню настроек                  | 15  |
| 3.3.3 Запись                                  | 20  |
| 3.3.3.1 Скриншот                              | 21  |
| 3.3.3.2 Расписание записи                     | 22  |
| 3.3.3.3 Дополнительные настройки              | _23 |
| 3.3.3.4 Воспроизведение                       | 23  |
| 3.3.4 HDD                                     | 25  |
| 3.3.5 Поиск                                   | 26  |
| 3.3.6 Информация                              | 26  |
| 3.3.7 Отключение                              | 30  |

# введение

Видеорегистраторы имеют современный формат сжатия видеоизображения H264, H,265, сетевой доступ, запись в реальном времени, широкие функциональные возможности:

- От 4 до 32 каналов записи видео. Стандарт видео АНD /PAL/NTSC.
- Запись с разрешением АНD-5MP (2592х1944); АНD-5MP-N (1296х1944); АНD-3MP-N (1024х1536); АНD-4MP-N (1280х1440); 4MP (2560х1440); АНD-NH (944х1080), АНD-H(1920х1080), 720р (1280х720 прогрессивная развертка), 960H(928х576), D1 (704х576), HD1 (704х288), CIF (352х288), CVI и TVI.
- Видео выходы: НЧ (BNC) , VGA (1024х768, 1280х720, 1280х1024, 1440х900, 1920х1080), HDMI (1024х768, 1280х720, 1280х1024, 1440х900, 1920х1080).
- Режимы работы (мультиплекс): Живое видео/ Запись/ Воспроизведение / Архивирование/ Работа по сети / Мобильный телефон.
- Программное обеспечение: EasyVMS, удаленный просмотр видео архива, удалённая настройка параметров.
- Поддержка подключений с Internet Explorer, Mozilla Firefox, iPhone, Android.
- Автоматический переход на летнее время, NTP.
- Профессиональное разграничение уровней пользователей, в том числе по каналам.
- Отправка текстового сообщения со скриншотом по e-mail.
- Выгрузка архива на USB Flash.
- Цифровой ZOOM.
- Управление USB- мышью.
- HDD до 6Tb SATA 3.5"/2.5".

#### Примечание:

Данная серия видеорегистраторов поддерживает новый способ передачи видео высокой четкости – стандарта AHD-5MP, AHD-5MP-N, AHD-4MP, AHD-4MP-N, AHD-3MP-N, AHD-H, AHD-NH, AHD-M и AHD-L, CVI и TVI с разрешением записи до 2560х1944. При этом поддерживается совместимость видеорегистратора с обычными аналоговыми камерами CVBS. Для работы в режимах AHD-H/AHD-M/AHD-L требуются специальные видеокамеры данного стандарта. Видеорегистратор автоматически определяет тип подключенной камеры.

# ГЛАВА 1 ОРГАНЫ УПРАВЛЕНИЯ

#### 1.1 Управление регистратором.

Для настройки и управления регистратором использовать манипулятор мышь.

# ГЛАВА 2 ПОДКЛЮЧЕНИЕ DVR

#### 2.1 Установка жесткого диска

Далее все операции будут описаны на примере 16-ти канального регистратора.

Во избежание повреждения оборудования и жесткого диска, его установка должна производиться квалифицированным персоналом. Перед установкой видеорегистратор должен быть отключен от питания. Данное оборудование поддерживает жесткие диски с интерфейсом SATA размера 3.5".

Откройте верхнюю крышку от DVR.

Подключите соединительными шлейфами SATA и питание HDD с системной платой. Закрепите жесткие диски с помощью винтов на крепления для жесткого диска (уже установлено).

Закройте верхнюю крышку.

#### 2.2 Подключение камер и мониторов

Необходимо подключить разъемы на задней панели корпуса:

В разъем DC12V подключается источник питания, который поставляется в комплекте с регистратором (Внешний адаптер DC 12V (AC100V~240V 50/60HZ)).

К разъемам VIDEO IN 1-16 подключаются сигнальные кабели от видеокамер 1-16 разъемом BNC.

Видеомониторы подключаются к выводам:

CVBS OUT: аналоговый видеомонитор или телевизор (НЧ выход) разъемом BNC.

VGA: монитор с VGA входом. Изображение при этом подключении будет качественнее.

HDMI: монитор или телевизор с HDMI входом

AUDIO IN 1-N: Аудио входы, линейный НЧ аудиовход, например для подключения активных микрофонов разъемом RCA (тюльпан).

AUDIO OUT: Аудио выход, линейный НЧ аудиовыход, например для подключения активных колонок или наушников через переходник (в комплект не входит).

RS485: интерфейс для управления поворотными РТZ камерами. Поддерживаемые протоколы связи: PELCO P, PELCO D.

NETWORK: Подключите видеорегистратор к сетевому оборудованию (концентратор, сетевой коммутатор, маршрутизатор, сетевая карта и др.), используя сетевой кабель (витая пара UTP-5CAT), с разъемом RJ-45. Индикатор NET на передней панели прерывистым свечением отображает работу устройства в сети Ethernet.

# ГЛАВА З БАЗОВЫЕ ОПЕРАЦИИ

#### 3.1 Включение системы

Подключите адаптер питания DC12V к цифровому видеорегистратору. Когда регистратор включится, загорится индикатор POWER («Электропитание»), и на экране появится изображение с каналов. Если в настройках системы задана запись по событию или по расписанию, регистратор автоматически перейдет в режим записи, и загорится соответствующий индикатор.

#### 3.2 Вход в систему

При первом входе в систему «Помощник» предлагает ввести пароль администратора (по умолчанию пароль не установлен) и после произвести настройки основных параметров регистратора.

Авторизация паролем осуществляется следующим образом: если регистратор защищен паролем, введите имя пользователя и пользовательский пароль с цифровой клавиатуры. Чтобы войти в основное меню, нажмите кнопку ОК на регистраторе либо правую кнопку мыши. Примечание: имя пользователя по умолчанию – admin, пароль администратора – не задан. Для удобства пользователей, видеорегистратором в основных настройках предусмотрена возможность добавления пользователей, настройки прав пользователей, смены пользовательского пароля, пароля администратора и имени регистратора. У учетной записи администратора имеется полный доступ к системным настройкам, у пользователя ограниченный доступ к управлению регистратором. Пользователь может только переключаться между режимами просмотра видеопотока в реальном времени и воспроизведения.

|                  | Войти - Default |           |
|------------------|-----------------|-----------|
| Время до входа:2 | 20              |           |
| Логин            | admin           | <b>T</b>  |
| Пароль           |                 |           |
|                  | Забыл пароль    | ОК Отмена |

Логин: нужно выбрать имя пользователя в соответствующей строке. Предустановленный пользователь с правами администратора- admin

Пароль: в этой строке введите пароль (при первом включении пароль не установлен !)

Если пользователь по какой то причине забыл пароль, нажмите на экране на кнопку «Забыл пароль» и регистратор выдаст на экран информацию, которую необходимо передать в техподдержку по адресу <u>support@dexi.ru</u> или <u>https://cyfron.ru/services/support/</u> для сброса пароля и восстановления доступа к регистратору.

www.cyfron.ru 5 Далее «Помощник» предлагает скачать мобильное приложение по доступу через сеть INTERNET используя облачный сервис, приведены два QR -кода : для скачивания приложения и содержащий UID регистратора (уникальный номер регистратора)

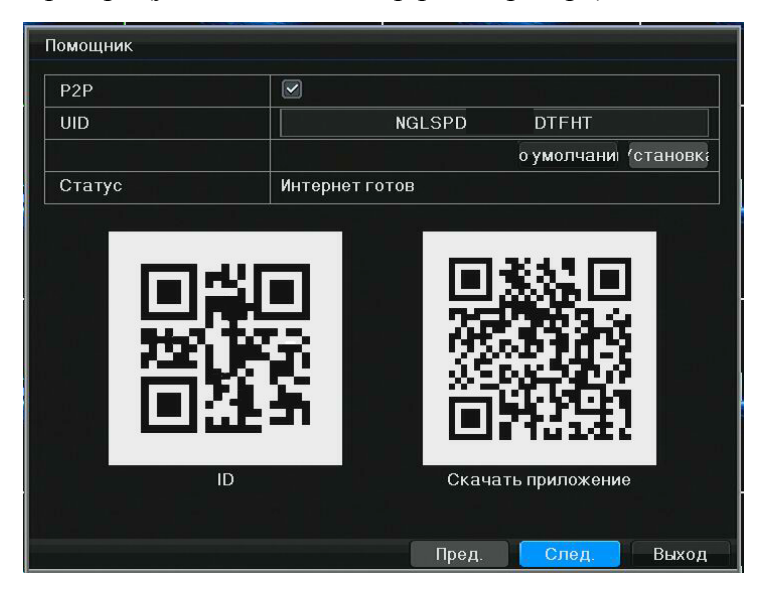

Далее «Помощник» предложит выбрать язык системы, задать системное время и дату, настроить сетевые параметры регистратора - по DHCP или вручную.

**Примечание:** после выполнения настроек необходимо нажать кнопку «Сохранить и выйти». Если просто выйти из подменю, введенные изменения не будут сохранены.

#### 3.3 Главное меню пользователя

Для вызова главного меню нажмите на правую кнопку мыши и после появления меню основных функций внизу экрана, см рисунок 3.2, кликните по значку в левом нижнем углу экрана.

Главное меню включает в себя команды: Система, Камера, Запись, HDD, Поиск, Информация.

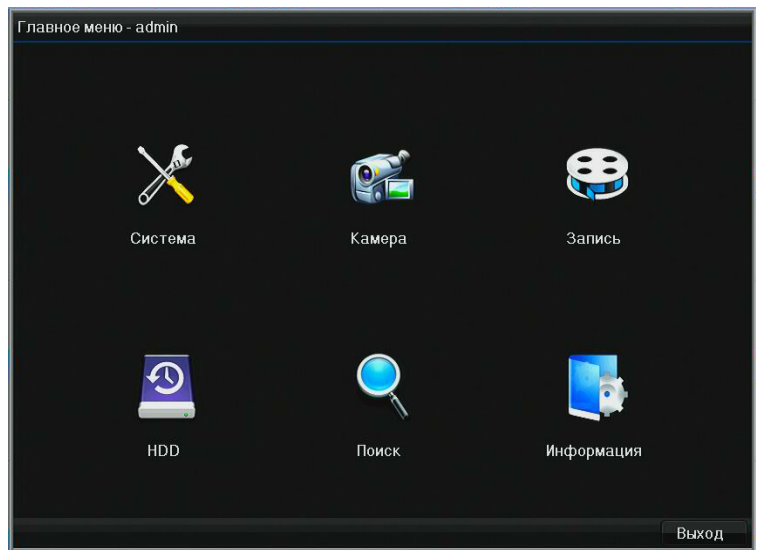

Рисунок 3.1 Главное меню

Для удобства пользователя вызов меню основных функций регистратора осуществляется по правой кнопке мыши:

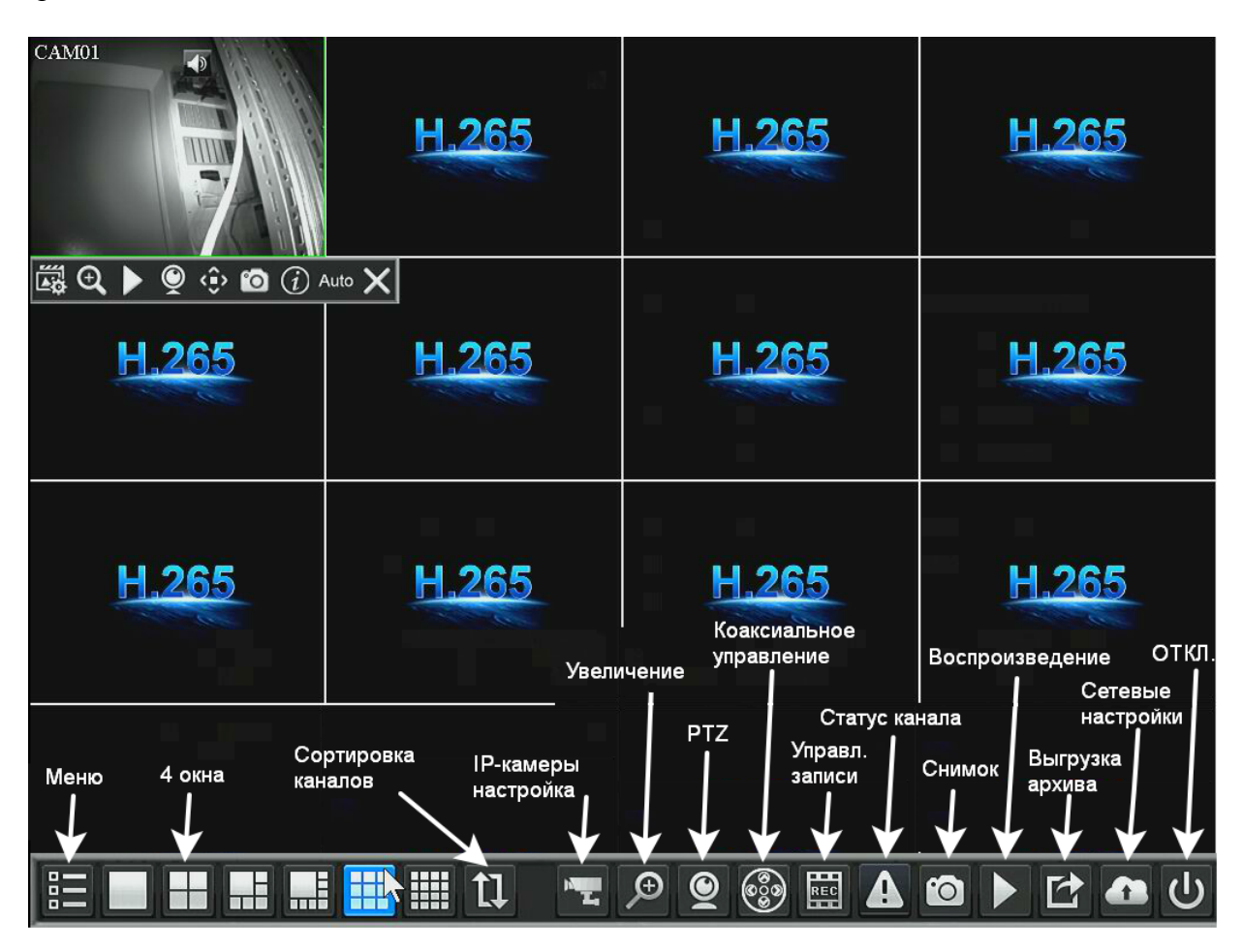

Рисунок 3.2 - Меню основных функций регистратора

Меню - Вызов главного меню регистратора;

Окна — вывод на монитор матрицы каналов 1x1, 2x2, 3x3 - от одного до шестнадцати;

Сортировка каналов — автоматическое переключение камер в заданной последовательности и порядке определенном в меню сортировки — см п 3.3.1.2 и рисунок 3.6;

**ІР- камеры настройка** — добавление ІР- камер на каналы регистратора;

Увеличение — увеличение картинки текущего канала и перемещение зоны увеличения ; РТZ - вызов РТZ настроек камеры;

Коаксиальное управление — вызов встроенного меню аналоговых камер для настройки видео параметров камеры (работает не на всех типах видеокамер);

Управл. записи — быстрое меню отключения/включения записи на каналах регистратора;

Статус канала — наличие/отсутствие видеосигнала и статус детекции движения;

Снимок — снимок текущего видеоканала;

Воспроизведение — открывает меню воспроизведения записей;

Выгрузка архива - открывает меню выгрузки записей на USB-карту памяти;

Сетевые настройки - открывает меню сетевых настроек облачного сервиса;

ОТКЛ. - открывает меню отключения системы;

www.cyfron.ru

# 3.3.1 Система

#### 3.3.1.1 Системные настройки.

В данном пункте меню производится настройка имени устройства, языка, разрешения дисплея, режимы изображения, включение/отключение «Помощника» (Установщик) рисунок 3.3

| Система - admin |                           |                                         |        |                              |
|-----------------|---------------------------|-----------------------------------------|--------|------------------------------|
| 🗘 Система Си    | іст.настрата и времд на л | етнес                                   |        |                              |
| 🖉 Просмотр      | Имя устройства            | HVR                                     |        |                              |
|                 |                           |                                         | астр.  |                              |
| пывзователи     | ID устройства             | 0                                       |        |                              |
| 🥭 Сеть          | Язык                      | Русский язык                            | V      |                              |
| 📕 Тревога       | Автовыход                 | Никогда                                 |        |                              |
| 🕛 События       |                           |                                         | Вход   |                              |
|                 | Прозрачность меню         | Непр.                                   | V      |                              |
| ифр.            | Разрешение                | 1024×768@60Hz                           | V      |                              |
|                 | Режим вывода              |                                         | астр.  |                              |
|                 | Т∨ выход Стандарт         | PAL                                     |        |                              |
|                 | Режим камеры              | Автоматическая идентификация            |        | Автоматическая идентификация |
|                 |                           | H I I I I I I I I I I I I I I I I I I I | Іастр. | Bce AHD                      |
|                 | Установщик                |                                         |        | Bce TVI                      |
|                 | Время сброса тревоги      | 1минут(а)                               |        | Bce CVI                      |
|                 |                           |                                         | Вход   | выбор                        |

Рисунок 3.3- Системные настройки

Настройка **Режим камеры**: все AHD, TVI, CVI, выбор позволяет настроить тип камеры на каждом канале регистратора или произвести автоматическую настройку канала.

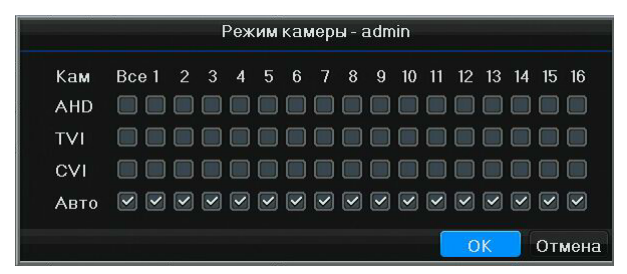

Далее переходим во вкладку с настройками даты и времени, настройки часового пояса и NTP-сервера и настройки синхронизации времени камер со временем регистратора- рисунок 3.4

| Просмотр     | Системное время        | 2019-05-27 Пн 22:26:29 |        |
|--------------|------------------------|------------------------|--------|
|              |                        |                        | Настр. |
| пьзователи   | Формат даты            | ГГГГ-ММ-ЧЧ Дн чч:мм:сс | Y      |
| 🦸 Сеть       | Формат времени         | 24-часовой             | T      |
| 📕 Тревога    | NTP                    |                        |        |
| События      | Часовой пояс           | [GMT+08:00]            | V      |
|              | NTP-сервер             | pool.ntp.org           | V      |
| 💒 цифр.      |                        |                        | Синхр. |
|              | Синхронизация IPC Врек |                        |        |
|              |                        |                        |        |
|              |                        |                        |        |
|              |                        |                        |        |
|              |                        |                        |        |
|              |                        |                        |        |
|              |                        |                        |        |
| охр. и выити |                        |                        |        |

Рисунок 3.4- Дата и время

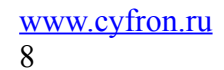

#### 3.3.1.2 Просмотр

В данном пункте меню настраивается аудиоканал для вывода звука и устанавливаются режимы отображения каналов :1, 4, 6, 9 или 16 камер и режим смены картинок в пункте Сортировка см. рисунок 3.5 и рисунок 3.6

| Просмотр   | Аудиоканал         | Авто             | 6 |
|------------|--------------------|------------------|---|
|            | TV-OUTНастр.экрана | Авто             | 4 |
| пьзователи |                    | Нет              |   |
| 🔰 Сеть     |                    | A1               |   |
| Тревога    |                    |                  |   |
| - ipobora  |                    | +L <sup>A3</sup> |   |
| События    |                    |                  |   |
| а Цифр.    |                    |                  |   |
|            |                    |                  |   |
|            |                    |                  |   |
|            |                    |                  |   |
|            |                    |                  |   |
|            |                    |                  |   |
|            |                    |                  |   |
|            |                    |                  |   |

Рисунок 3.5 - Настройка аудиоканала

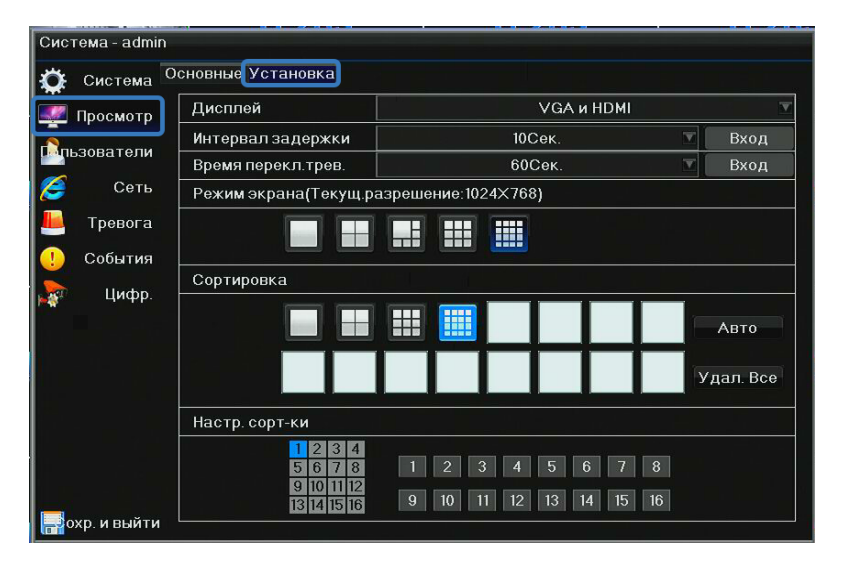

Рисунок 3.6 - Установка режима экрана и сортировки

При помощи указанных настроек возможен удобный вывод необходимых камер на экран монитора в режиме автоматической смены изображений при активации контекстного меню «Сортировка каналов» рис. 3.2.

#### 3.3.1.3 Пользователи

Для добавления и настройки прав и удаления пользователей используем настройки согласно органам управления и таблицам изображённым на рисунке 3.7 и 3.8

| Система - admin |          |         |              |             |
|-----------------|----------|---------|--------------|-------------|
| 🔅 Система Пол   | пьзоват. |         |              |             |
| 💹 Просмотр      | Номер    | Логин   | []           | МАС-адрес   |
| Покаователи     |          |         | Администр    | Не привяза  |
|                 | 2        | Default | По умолчанию | Не привязан |
| 🥭 Сеть          |          |         |              |             |
| 📙 Тревога       |          |         |              |             |
| 🕛 События       |          |         |              |             |
| 款 Цифр.         |          |         |              |             |
|                 |          |         |              |             |
|                 |          |         |              |             |
|                 |          |         |              | 1 n - 1     |
|                 |          |         |              |             |
|                 |          |         |              |             |
|                 |          |         |              |             |
| н выйти         | Добавить | Удалить | Редакт.      | Права       |

Рисунок 3.7 — Меню добавления пользователей

|                |     |            |             |       | ٢    | lpar       | запо                   | оль:                     | вова                      | ател | IЯ - L     | iser | 1    |       |      |      |     |   |     |       |        |
|----------------|-----|------------|-------------|-------|------|------------|------------------------|--------------------------|---------------------------|------|------------|------|------|-------|------|------|-----|---|-----|-------|--------|
| Права доступа  |     | нас        | тр.         |       |      | (          | Д                      | ост                      | уп к                      | Had  | :тр.       |      | ) Вы | кл./  | Пере | эзаг | ру: |   |     |       |        |
| Права удален.  |     | Рез<br>нас | ерві<br>тр. | н. ко | опир | .   [<br>( | <mark>⊴</mark> с<br>]д | <mark>бро</mark><br>,ост | <mark>с тр</mark><br>уп к | Had  | ги<br>>тр. |      | ) Вы | кл./  | Пере | эзаг | ру: |   | Pe: | верві | н. коп |
|                |     | Сбр        | ос т        | рев   | юги  | (          | A                      | уди                      | 0                         |      |            |      | )Тр  | 9B. B | ыхо  | ды   |     |   |     |       |        |
| Канал          | Bce | 1          | 2           | 3     | 4    | 5          | 6                      | 7                        | 8                         | 9    | 10         | 11   | 12   | 13    | 14   | 15   | 16  |   |     |       |        |
| Воспроизв.     |     |            |             |       |      |            |                        |                          |                           |      |            |      |      |       |      |      |     |   |     |       |        |
| Просмотр       |     |            |             |       |      | ~          |                        |                          |                           |      |            |      |      |       |      |      |     |   |     |       |        |
| РТZ-управлени  |     |            |             |       |      |            |                        |                          |                           |      |            |      |      |       |      |      |     |   |     |       |        |
| Управл.        |     |            |             |       |      |            |                        |                          |                           |      |            |      |      |       |      |      |     |   |     |       |        |
| Удален. Воспр. |     |            |             |       |      |            |                        |                          |                           |      |            |      |      |       |      |      |     |   |     |       |        |
| Удален.просмо  |     |            |             |       |      |            |                        |                          |                           |      |            |      |      |       |      |      |     |   |     |       |        |
| Удален.PTZ-уп  |     |            |             |       |      |            |                        |                          |                           |      |            |      |      |       |      |      |     |   |     |       |        |
| Удаленное упр  |     |            |             |       |      |            |                        |                          |                           |      |            |      |      |       |      |      |     |   |     |       |        |
|                |     |            |             |       |      |            |                        |                          |                           |      |            |      |      |       |      |      | c   | ж | T.  | Отм   | эна    |

Рисунок 3.8 — Настройка прав пользователя

#### 3.3.1.4 Сетевые настройки

Для настройки сетевых параметров регистратора используется пункт меню Сеть.

#### По умолчанию IP адрес регистратора: 192.168.1.10, логин admin, без пароля

#### Порты: НТТР: 80, командный порт:6060; медиа порт:6066; мобильный порт 6667

Используя соответствующие пункты и вкладки на рисунке 3.9 настраиваем необходимые сетевые параметры :Включение/отключение DHCP, IP адрес регистратора, маску подсети, шлюз, DNS1, DNS2, порты и включение/отключение Telnet.

| 💢 Система 📘  | Уст.                                                                              | PPPoE     | DDNS | EMAIL        | IP | фильтр | o ul  | PnP    | P2P |         |
|--------------|-----------------------------------------------------------------------------------|-----------|------|--------------|----|--------|-------|--------|-----|---------|
| <br>         | Интерф                                                                            | рейс      |      | 10М/100МАвто |    |        |       |        |     |         |
| <u> </u>     | DHCP                                                                              |           |      |              |    |        |       |        | Of  | бновить |
| попьзователи | IРадре                                                                            | ec        |      | 10           | 15 | 10     | 4     | 5      | 2   | 58      |
| 🥖 Сеть       | Маска                                                                             | подсети   |      | 255          | 15 | 255    |       | 255    | 4   | 0       |
| 📙 Тревога    | Тревога Шлюз<br>События МАС-адрес<br>Цифр. Первый DNS-сервер<br>Второй DNS-сервер |           |      | 10           |    | 10     | 4     | 5      | ų.  | 1       |
| 🕕 События    |                                                                                   |           |      |              |    | 5a:57  | 7a:92 | :db:a2 |     |         |
| <b>N</b>     |                                                                                   |           |      | 10           | -  | 10     | 2     | 7      | ÷.  | 1       |
| 🤹 цифр.      |                                                                                   |           |      | 8            |    | 8      |       | 8      | ÷   | 8       |
|              | HTTP-n                                                                            | юрт       |      |              |    |        | 80    |        |     |         |
|              | Команд                                                                            | дный порт |      |              |    |        | 6060  |        |     |         |
|              | Медиа                                                                             | порт      |      |              |    |        | 6066  |        |     |         |
|              | Мобиль                                                                            | ьный порт |      |              |    |        | 6667  |        |     |         |
|              | Вкл.Telnet                                                                        |           |      |              |    |        |       |        |     |         |
|              |                                                                                   |           |      |              |    |        |       |        |     |         |

Рисунок 3.9 — Установка IP адреса регистратора

Для настройки уведомлений и отправки снимков по электронной почте используем вкладку **EMAIL** в меню **Сеть** см рисунок 3.10

| Система - admin |                     |                            |  |  |  |  |  |
|-----------------|---------------------|----------------------------|--|--|--|--|--|
| 🄅 Система       | Уст. PPPoE DDNS     | 6 EMAIL IP фильтр uPnP P2P |  |  |  |  |  |
| <b>Просмотр</b> | E-mail              |                            |  |  |  |  |  |
| <u>.</u>        | SMTP-сервер         | smtp.yandex.com            |  |  |  |  |  |
| пльзователи     | SMTP-порт           | 465                        |  |  |  |  |  |
| 🥖 Сеть          | Метод шифрования    | SSL 🔽                      |  |  |  |  |  |
| 📙 Тревога       | Адрес отправителя   | help@dexi.ru               |  |  |  |  |  |
| 🕕 События       | Пароль              |                            |  |  |  |  |  |
| <u> </u>        | Адрес получателя1   | support@dexi.ru            |  |  |  |  |  |
| 📲 цифр.         | Адрес получателя2   |                            |  |  |  |  |  |
|                 | Адрес получателя3   |                            |  |  |  |  |  |
|                 | Прикрепить изображ. |                            |  |  |  |  |  |
|                 | Расписание          | Круглосуточно 💌            |  |  |  |  |  |
|                 |                     | Установка                  |  |  |  |  |  |
|                 |                     |                            |  |  |  |  |  |
|                 |                     |                            |  |  |  |  |  |
| 📑охр. и выйти   |                     | Тест                       |  |  |  |  |  |

Рисунок 3.10 - Настойка электронной почты

Для просмотра и настройки доступа к регистратору через облачный сервис P6S Pro используем вкладку **P2P** в меню **Сеть**, как изображено на рисунке 3.11. Для удобства пользователя на экран выведено два QR-кода- содержащие ссылку на приложение **P6S** Pro и уникальный облачный идентификатор регистратора — **UID**. Статус «Интернет готов» говорит о

правильных сетевых настройках регистратора, произведённых ранее и Вы сможете увидеть изображение с камер подключенных к регистратору, по сети INERNET, на экране смартфона с установленным приложением P6SPro или на экране персонального компьютера с установленной программой Easy VMS: https://cyfron.ru/upload/iblock/9c2/EasyVMS\_2.3.5.6118\_ru.zip

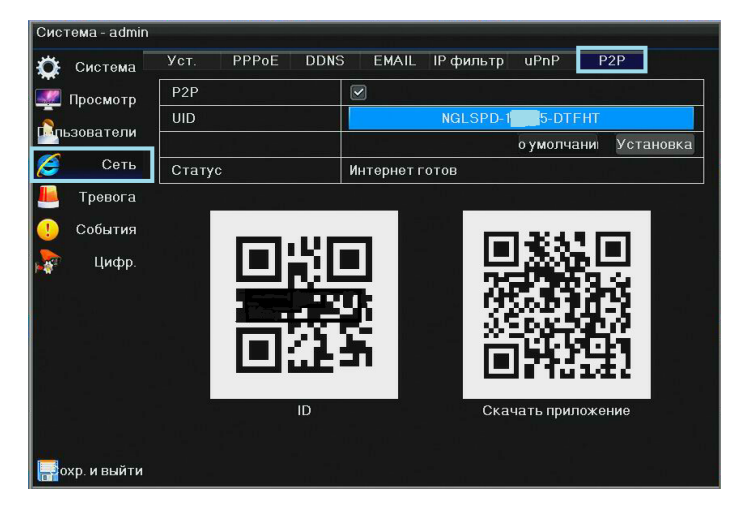

Рисунок 3.11- Настройка облачного сервиса.

### 3.3.1.5 Тревога

При наличии в конструкции регистратора тревожных входов и выходов необходима их настройка в соответствии с рисунком 3.12 и рисунком 3.13

| Система-admin | Тревога Трев.вхо | д Трев.выход |          |                |
|---------------|------------------|--------------|----------|----------------|
| 🜌 Просмотр    | Трев.вход        |              |          |                |
| 5             | Номер            | Имя тревоги  | Свойства | Тип тревоги    |
| пальзователи  |                  | AI01         | Локально | НО             |
| 🥖 Сеть        |                  | AI02         | Локально | НО             |
| 📕 Тревога     | 3                | AI03         | Локально | НО             |
| События       | 4                | AI04         | Локально | НО             |
| - 11t         | Трев.выход       |              |          |                |
| ифр.          | Номер            | Имя тревоги  | Свойства | Время задержки |
|               | 1                | AO01         | Локально | 300Сек.        |
|               |                  |              |          |                |
|               |                  |              |          |                |
|               |                  |              |          |                |
|               |                  |              |          |                |
|               |                  |              |          |                |
| 📑охр. и выйти |                  |              |          |                |

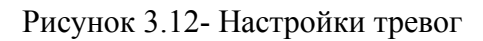

| Просмотр   | Трев.вход     | 1             |           |
|------------|---------------|---------------|-----------|
|            | Имя тревоги   | AI01          |           |
| пьзователи |               |               | Установка |
| Сеть       | Типустройства | НО            | V         |
| Тревога    | Расписание    | Круглосуточно | ¥         |
| События    |               |               | Установка |
| Uudan      | Упр.тревогой  |               |           |
| и цифр.    | На весь экран | □VGA/HDMI     |           |
|            | Зуммер        |               |           |
|            | Запись        |               | Установка |
|            | Скриншот      |               | Установка |
|            | Трев. выход   |               |           |
|            | PTZ           |               | Установка |
|            | E-mail        |               |           |

Рисунок 3.13 Настройка тревожного входа

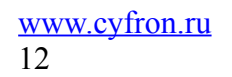

#### 3.3.1.6 События

В меню События настраиваем реакцию регистратора на критические события в системе: Ошибка HDD, по несанкционированному доступу(при наличии датчика и тревожного входа), повреждению кабеля и по заполнению жесткого диска. В регистраторе предусмотрена подача звукового сигнала - Зуммер, уведомление в CMS, отправка сообщения на E-mail и включение тревожного выхода (при его наличии) см рисунок 3.14.

| Система - admin |                   |                            |
|-----------------|-------------------|----------------------------|
| 🄅 Система       | События           |                            |
| 💹 Просмотр      | Тип события       | Ошибка HDD 🔽               |
|                 | Действие          | Ошибка HDD                 |
| ызователи       | Зуммер            | Несанкционированный доступ |
| 🥭 Сеть          | Уведомление в CMS | Кабель поврежден           |
| 📕 Тревога       | Отпр. по E-mail   |                            |
| События         | Тревожный выход   |                            |
|                 |                   |                            |
| 🙀 цифр.         |                   |                            |
|                 |                   |                            |
|                 |                   |                            |
|                 |                   |                            |
|                 |                   |                            |
|                 |                   |                            |
|                 |                   |                            |
| рохр. и выйти   |                   |                            |

Рисунок 3.14 - Настройка событий

#### 3.3.1.7 Установка режима работы регистратора-Аналоговый-Гибридный -Цифровой

В меню **Цифровой**, во вкладке **Режим** устанавливаем количество аналоговых и цифровых каналов регистратора нажимая курсором мышки на стрелки влево и вправо, таким образом определяем режим работы регистратора: Аналоговый, Гибридный или Цифровой (только IP камеры). См рисунки 3.15- 3.18

| Система - admin       |           |                                      |         |      |      |  |   |                      |
|-----------------------|-----------|--------------------------------------|---------|------|------|--|---|----------------------|
| 🔅 Система [           | Режим     |                                      |         |      |      |  |   |                      |
| 🌌 Просмотр            | Установи  | Установите кол-во аналоговых каналов |         |      |      |  |   |                      |
| Спьзователи           | Аналоговь | ий кана                              | ал (А]1 | 6 🗲  |      |  | - | 0 (D) Цифровой канал |
| 🥖 Сеть                |           |                                      |         |      |      |  |   |                      |
| 📕 Тревога             |           |                                      |         |      |      |  |   |                      |
| 🕛 События             |           | A1                                   | A2      | A3   | A4   |  |   |                      |
| 款 Цифр.               |           | A5                                   | A6      | A7   | A8   |  |   |                      |
|                       |           | A9                                   | A 10    | A11  | A 12 |  |   |                      |
|                       |           | A13                                  | A14     | A 15 | A 16 |  |   |                      |
|                       |           | A: 8                                 | 8MP     |      |      |  |   |                      |
|                       |           |                                      | Прос    | мотр |      |  |   |                      |
| <b>П</b> охр. и выйти |           |                                      |         |      |      |  |   |                      |

Рисунок 3.15 — Установка аналогового режима работы регистратора В данном примере установлено 16 аналоговых камер

| 🄅 Система 🕻 | Режим   |          |         |        |       |      |         |                      |
|-------------|---------|----------|---------|--------|-------|------|---------|----------------------|
| 🜉 Просмотр  | Устано  | зите кол | во ана  | алогое | ыхкан | алов |         | 1                    |
| Пльзователи | Аналого | выйкана  | ал (А[1 | 2 🗲    |       |      | <b></b> | 4 (D) Цифровой кана. |
| 🥖 Сеть      |         |          |         |        |       |      |         |                      |
| 📙 Тревога   |         | 4.1      |         |        |       |      |         |                      |
| ! События   |         | AI       | AZ      | A3     | A4    |      |         |                      |
| 款 Цифр.     |         | A5       | A6      | A7     | A8    |      |         |                      |
|             |         | A9       | A 10    | A11    | A12   |      |         |                      |
|             |         | D1       | D2      | D3     | D4    |      |         |                      |
|             |         | A: 8     | вмр     | D: 1   | 080P  |      |         |                      |
|             |         | Просмотр |         |        |       |      |         |                      |

Рисунок 3.16 — Установка гибридного режима работы регистратора Подключено 12 аналоговых камер и 4 IP- камеры

| Система - admin       |                        |               |     |                    |
|-----------------------|------------------------|---------------|-----|--------------------|
| 🔅 Система             | Режим                  |               |     |                    |
| 🜌 Просмотр            | Установите кол-во анал | юговых канало | ов  |                    |
| Пользователи          | Аналоговый канал (А) 0 | +             | → 4 | (D) Цифровой канал |
| 🥖 Сеть                |                        |               | 1   |                    |
| 📕 Тревога             |                        |               |     |                    |
| ! События             | 5MP                    | 5MP           |     |                    |
| 📘 Цифр.               |                        |               |     |                    |
|                       | 5MP                    | 5MP           |     |                    |
|                       | Просм                  | отр           |     |                    |
| <b>П</b> охр. и выйти |                        |               |     |                    |

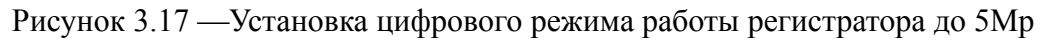

В цифровом режиме регистратор поддерживает несколько разрешений- например для шестнадцатиканальной модели: 4 камеры с разрешением до 5Mp, восемь камер с разрешением до 3Mp и шестнадцать камер с разрешением до 2Mp.

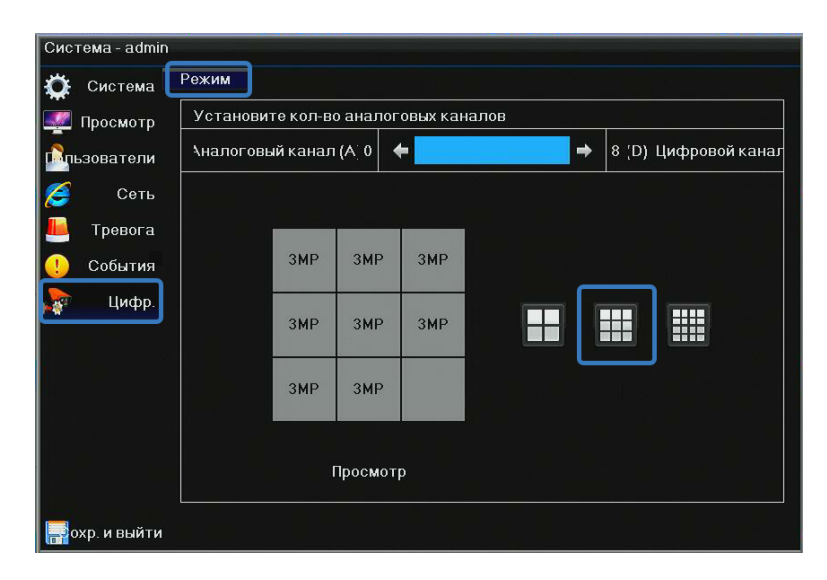

Рисунок 3.18 — Установка цифрового режима работы регистратора до 3Мр

#### 3.3.2 Камера- меню настроек.

В меню настроек камеры — **OSD**, настраиваем Имя камеры (название канала), при необходимости перемещаем Имя камеры и надпись с датой и временем в удобные места на экране, чтобы при воспроизведении эти надписи ничего не закрывали.

| Камера - admin        |                |       |             |
|-----------------------|----------------|-------|-------------|
| osd 🔤                 | Общие          |       |             |
| Цвет                  | Кам            | A1    |             |
|                       | Имя камеры     | CAM01 |             |
| емная настр.          |                |       | Установка   |
| 🗛 Движение            | Информация OSD |       |             |
| 💫 Пот.видео           | Имя записи     |       |             |
| 🚆 Маска               | Время          |       |             |
|                       |                |       | Настройки   |
|                       |                |       |             |
|                       |                |       |             |
|                       |                |       |             |
|                       |                |       |             |
|                       |                |       |             |
|                       |                |       |             |
|                       |                |       |             |
| <b>р</b> охр. и выйти |                |       | Сопирование |

Рисунок 3.19 — Меню OSD – настройка имени канала

В меню **Камера** — Цвет - Видео можно настроить Яркость, Контрастность, Оттенок, Насыщенность и другие параметры изображения с камеры , при этом есть возможность настроить два периода времени с разными настройками камеры, см рисунок 3.20 и 3.21

| 🧧 osd 🖢          | Видео        |    |        |
|------------------|--------------|----|--------|
| Цвет             | Камера       | A1 | N      |
|                  | Видео настр. |    | Настр. |
| миная настр.     | Смещение     |    | Настр. |
| \Lambda Движение |              |    |        |
| 👌 Пот.видео      |              |    |        |
| 🚆 Маска          |              |    |        |
| PTZ              |              |    |        |
|                  |              |    |        |
|                  |              |    |        |
|                  |              |    |        |
|                  |              |    |        |
|                  |              |    |        |

Рисунок 3.20 — Установка яркости и цветопередачи камеры

| к                | амера1- Видео настр. |  |  |  |
|------------------|----------------------|--|--|--|
| Время            | По умолчанию Время 🛛 |  |  |  |
| ВключитьВремя    |                      |  |  |  |
|                  | 00 : 00 24 : 00      |  |  |  |
| Яркость          | 128                  |  |  |  |
| Контраст.        | 64                   |  |  |  |
| Оттенок          | 128                  |  |  |  |
| Насышенн.        | 64                   |  |  |  |
| Уровень резкости | 9                    |  |  |  |
| Вертик.резкость  | 15                   |  |  |  |
| Шумоподавление   | 0                    |  |  |  |
|                  | умолчан ОК Отмена    |  |  |  |

Рисунок 3.21 — Видеонастройки камеры

В Меню — **Камера -Умная Настройка** -Лица настраиваем параметры распознавания лица и реакцию системы на обнаружение лица: зуммер, снимок, отправка письма см. рисунок 3.22.

| 🗾 osd 🕻        | Лица                  |                      |             |
|----------------|-----------------------|----------------------|-------------|
|                | Кам                   | A1                   | V           |
|                | Распознавание лица    |                      | Установка   |
| емная настр.   | Время пост-ки на охра | Активность весь день | V           |
| \land Движение |                       |                      | Установка   |
| 🔀 Пот.видео    | На весь эеран         | □ VGA/HDMI           |             |
| 🔗 Маска        | Зуммер                |                      |             |
| <u> </u>       | Снимок                |                      | Установка   |
| 9 PIZ          | Выход из тревоги      |                      |             |
|                | Триггер PTZ           |                      | Установка   |
|                | Отправить письмо      |                      |             |
|                |                       |                      |             |
|                |                       |                      |             |
|                |                       |                      |             |
|                |                       |                      |             |
|                |                       |                      | Сопирование |

Рисунок 3.22 - Настройки распознавания лица

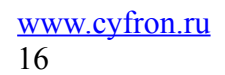

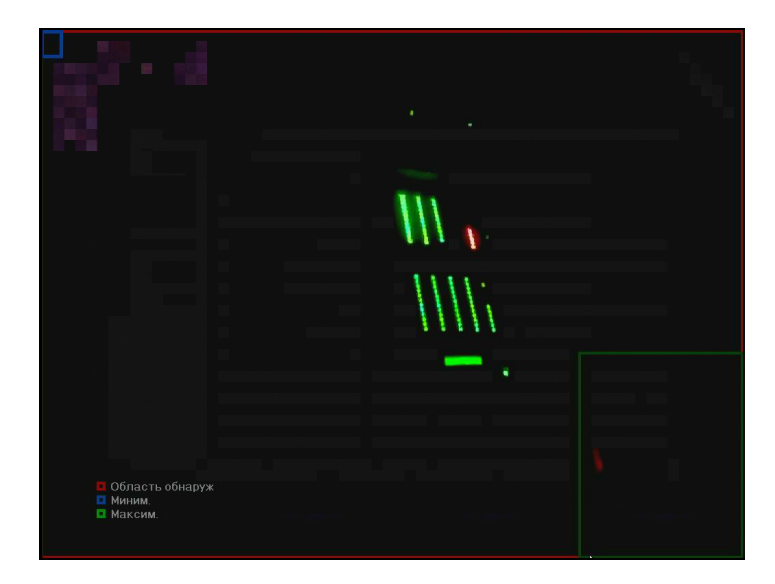

Рисунок 3.23 - Настройки области распознавания

В Меню - Камера — Движение, настраиваем параметры детекции движения, расписание и реакцию регистратора на обнаружение движения в кадре: зуммер, снимок, отправка письма, включение записи на других каналах, см. рисунок 3.24, 3.25, 3.26.

| Пвет        | Кам              |            | A1         | T          |
|-------------|------------------|------------|------------|------------|
|             | Включить         |            |            | Установка  |
| иная Настр. | Чувствительность |            | Высокий    |            |
| Движение    | Расписание       | Кру        | глосуточно | V          |
| Пот.видео   |                  |            |            | Установка  |
| Маска       | Весь экран       | ■ VGA/HDMI |            |            |
| DTT         | Зуммер           |            |            |            |
| PIZ         | Запись           |            |            | Установка  |
|             | Скриншот         |            |            | Установка  |
|             | Трев. выход      |            |            |            |
|             | PTZ              |            |            | Установка  |
|             | E-mail           |            |            |            |
|             |                  |            |            |            |
|             |                  |            |            |            |
|             |                  |            |            | Сопировани |

Рисунок 3.24 - Настройка детекции движения

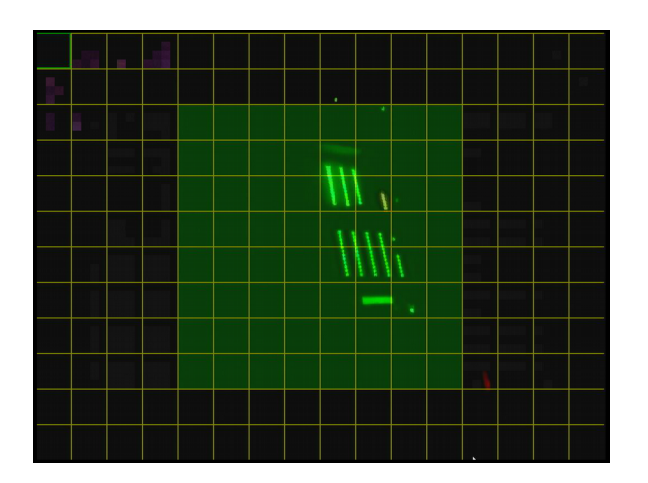

Рисунок 3.25 — Настройка области детекции движения (нажать на «Установка ») <a href="http://www.cyfron.ru">www.cyfron.ru</a>

| 🔤 osd 🛃     | цвижение                          |                      |               |                                     |
|-------------|-----------------------------------|----------------------|---------------|-------------------------------------|
| Цвет        | Кам                               |                      | A1            | V                                   |
| · · ·       | Включить                          |                      |               | Установка                           |
| мная настр. | Чувствительность                  | BE                   | ысокий        | ۷                                   |
| 🗛 Движени 🚺 | Камера1-Де                        | т.движ Запись канала |               |                                     |
| от.видес    | Кам Зсе 1 2 3 4<br>Статус 📄 🗹 🗹 📄 | 5 6 7 8 9 10 11 12   | 2 13 14 15 16 | /становка<br>/становка<br>/становка |
|             |                                   |                      |               | Истановка                           |
|             | E-mail                            |                      |               |                                     |
|             |                                   |                      |               |                                     |
|             |                                   |                      |               |                                     |

Рисунок 3.26 — Настройка записываемых каналов по детекции движения

В меню **Камера-** Потеря видео - настраиваем реакцию системы на потерю видеосигнала: зуммер, отправка письма см. рисунок 3.27

| Камера - admin |             |               |           |
|----------------|-------------|---------------|-----------|
| 🧧 osd 🗖        | от.видео    |               |           |
|                | Кам         | (A1)          |           |
|                | Включить    |               |           |
| емная настр.   | Расписание  | Круглосуточно | V         |
| 🙊 Движение     |             | ע             | становка  |
| 🔀 Пот.видео    | Зуммер      |               |           |
| 🔗 Маска        | Трев. выход |               |           |
|                | PTZ         | V             | становка  |
|                | E-mail      |               |           |
|                |             |               |           |
|                |             |               |           |
|                |             |               |           |
|                |             |               |           |
|                |             |               |           |
|                |             | 7             |           |
| 📑 охр. и выйти |             | (c            | пирование |

Рисунок 3.27 — Настройка регистратора при потере видеосигнала

В меню Камера — Маска включаем и настраиваем зону закрытую от наблюдения с помощью маски на изображении, см рисунок 3.28 и 3.29

| Камера - admin |          |            |
|----------------|----------|------------|
| 👳 osd 🕻        | Маска    |            |
| <br>Цвет       | Кам      | Al         |
|                | Включить |            |
|                |          | настр.     |
| А Движение     |          |            |
| 💫 Пот.видео    |          |            |
| 🔗 Маска        |          |            |
| PTZ            |          |            |
| =.             |          |            |
|                |          |            |
|                |          |            |
|                |          |            |
|                |          |            |
|                |          |            |
|                |          | Сопировани |
| 📑 охр. и выйти |          | Спированик |

Рисунок 3.28 — Включение маски на канале регистратора

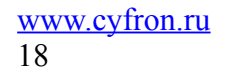

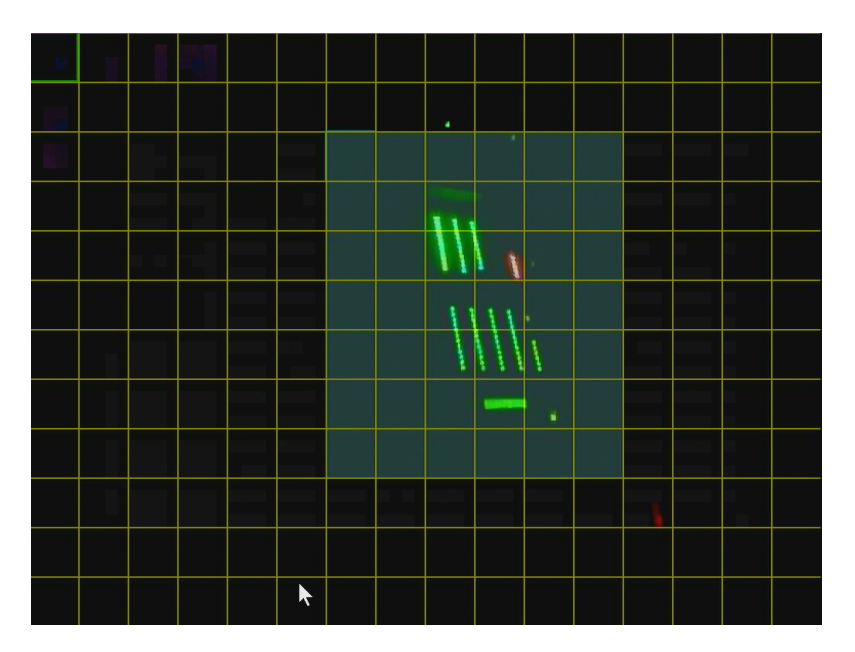

Рисунок 3.29 — Настройка зоны маски

В меню **Камера** — **РТZ** включаем и настраиваем параметры управляемой РТZ камеры на канале регистратора см рисунок 3.30

| 🔤 osd 🕻       | Основные Дополнит. |        |            |
|---------------|--------------------|--------|------------|
|               | Кам                | A1     |            |
|               | Включить           |        |            |
| одиная Настр. | РТZ-адрес          | 1      |            |
| 🗛 Движение    | Битрейт PTZ        | 2400   | M          |
| À Пот.видео   | Протокол PTZ       | PelcoD |            |
| 🤗 Маска       | Наблюдение PTZ     |        | Установка  |
|               |                    |        |            |
|               |                    |        |            |
|               |                    |        |            |
|               |                    |        |            |
|               |                    |        |            |
|               |                    |        |            |
|               |                    |        |            |
|               |                    |        | Сопировани |

Рисунок 3.30 — Настройка параметров РТZ- камеры

Далее следует настроить точки положения РТZ-камеры наблюдения, Тур и Траектории см рисунок 3.31 и рисунок 3.32

| Kamepa - admin        |                    |              |           |
|-----------------------|--------------------|--------------|-----------|
| osd 🖸                 | Основные Дополнит. |              |           |
|                       | Кам                | A1           |           |
|                       | Предустановка      |              | Установка |
| амная настр.          | Тур                |              | Установка |
| \land Движение        | Траектория         |              | Установка |
| 💫 Пот.видео           |                    |              |           |
| 쯾 Маска               |                    |              |           |
| PTZ                   |                    |              |           |
|                       |                    |              |           |
|                       |                    |              |           |
|                       |                    | $\mathbf{k}$ |           |
|                       |                    |              |           |
|                       |                    |              |           |
|                       |                    |              |           |
| <b>р</b> охр. и выйти |                    |              |           |

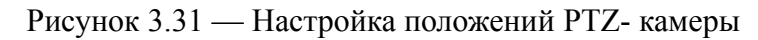

| Канал     | 113 - PTZ- <mark>уп</mark> р | авление - admin                  | ×  |
|-----------|------------------------------|----------------------------------|----|
| Кам       | KAM13 🔳                      | *                                |    |
|           |                              | ∕величениє<br>Фокус<br>Циафрагма | F  |
| •         |                              |                                  |    |
| Точки     | 1                            | 🝸 Вызов Іастр                    |    |
| Тур       | 1                            | 🛛 Вызов Стоп Нас                 | тр |
| Траектори |                              | Вызов Стол Нас                   |    |

Рисунок 3.32 — Настройка канала с РТZ- камерой

### 3.3.3 Запись

Наведите курсор на значок с подписью ЗАПИСЬ. При наведении курсора значок подсветиться. Нажмите левую кнопку мыши, чтобы войти в окно настроек. В меню ЗАПИСЬ

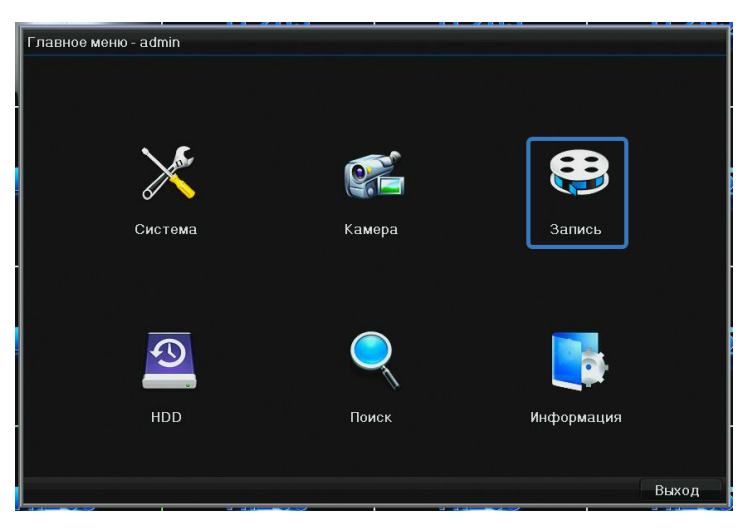

содержатся четыре подменю: **Сжатие**, **Скриншот**, **Расписани**е и **Дополнительно**. Для выбора опций и ввода настроек используйте мышь. В меню **Сжатие** настраиваем тип потока, кодек, запись видео+аудио, разрешение и качество видеозаписи по основному и дополнительному потокам см рисунок 3.33.

www.cyfron.ru 20

| Запись - admin |               |                |    |               |      |
|----------------|---------------|----------------|----|---------------|------|
| 🔮 Сжатие 🕻     | жатие         |                |    |               |      |
| Скриншот       | Кнл           |                | A1 |               |      |
|                |               | Основной поток |    | Доп. поток    |      |
| • raсписание   | Кодек         | H264           |    | H264          |      |
| 🏦 Дополнит.    | Тип потока    | Видео и аудио  | V  | Видео и аудио | V    |
|                | Разрешение    | 960H           |    | CIF           |      |
|                | Частота кадро | 25к/с          |    | 6к/с          | V    |
|                | Тип битрейта  | VBR            |    | VBR           | V    |
|                | Качество      | норм.          |    | низкое        |      |
|                | Битрейт       |                |    |               | V    |
|                |               | Bx             | од | Bxo           | 1    |
|                |               |                |    |               |      |
|                |               |                |    |               |      |
|                |               |                |    |               |      |
|                |               |                |    |               |      |
| рохр. и выйти  |               |                |    | Сопиров       | ание |

Рисунок 3.33 Настройка параметров записи

Кодек — кодек записи H.264 или H.265 (поддерживается в зависимости от модели устройства); Тип потока — Видео или Видео и аудио (при наличии у камеры микрофона );

Разрешение — указано разрешение подключенной к каналу камеры;

Частота кадров — указана частота кадров секунду подключенной к каналу камеры;

Тип битрейта — постоянный: CBR или переменный :VBR - битрейт камеры;

**Качество** — самое высокое, повышенное, нормальное, низкое, пониженное, самое низкое - качество записи/ воспроизведения;

Битрейт — текущий битрейт камеры.

#### 3.3.3.1 Скриншот

В данном меню устанавливается разрешение, качество и интервал снимка экрана по детекции движения для последующей отправки скриншота на e-mail.

| Запись - admin        |                     |             |   |
|-----------------------|---------------------|-------------|---|
| Сжатие С              | криншот             |             |   |
| Скриншот              | Локальный захват    |             |   |
|                       | Разрешение          | D1          |   |
| • raсписание          | Качество            | Высокое     |   |
| 🏦 Дополнит.           | — скриншота         | 1 Paɜ(a)    | V |
|                       | Интервал скриншотов | 5 Секунд(а) |   |
|                       |                     |             |   |
|                       |                     |             |   |
|                       |                     |             |   |
|                       |                     |             |   |
|                       |                     |             |   |
|                       |                     |             |   |
|                       |                     |             |   |
|                       |                     |             |   |
|                       |                     |             |   |
| <b>р</b> охр. и выйти |                     |             |   |

Рисунок 3.34 Настройка параметров скриншота

### 3.3.3.2 Расписание записи.

В меню Расписание доступны следующие настройки:

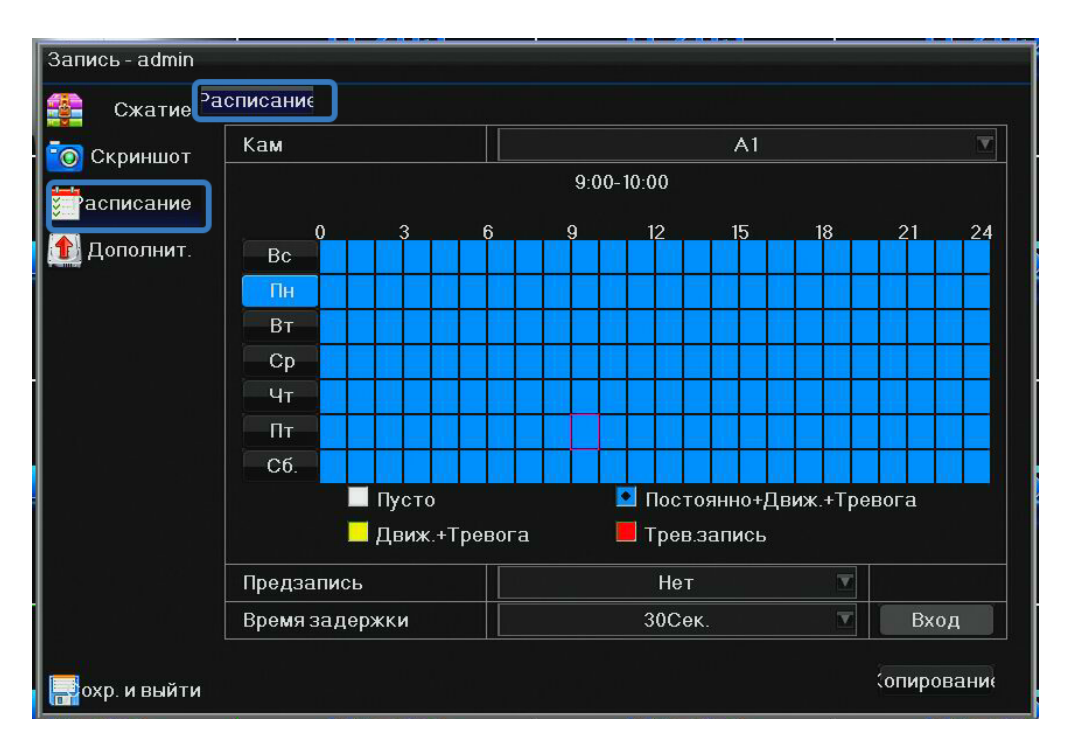

Рисунок 3.35 - Расписание записи

РАСПИСАНИЕ: функция записи по расписанию. Расписание задается пользователем произвольно см. рисунок 3.35

Кам-выбор каналов А1- А16 для настройки расписания записи по дням недели.

Пусто- отключение записи на данном канале в указанный период времени.

**Постоянно+Движ+Тревога-** по умолчанию регистратор производит постоянную запись с отметками детекции движения и тревожной записи по тревожным входам (для корректного отображения необходимо настроить область детекции и чувствительность в меню -Детекции движения)

Движ+Тревога- запись только по детекции движения или по сработке датчика тревожного входа.

Тревога- запись только по сработке датчика тревожного входа.

**Предзапись:** запись в течение 1-30 секунд перед записью при обнаружении движения в кадре (за счет буферной памяти регистратора).

Время задержки: длительность записи после окончания детекции движения в кадре.

### 3.3.3.3 Дополнительные настройки

В меню дополнительно включаем/отключаем Перезапись на жесткий диск по окончании свободного места :

| Запись - admin | -                  |    |      |
|----------------|--------------------|----|------|
| Скриншот       | Перезапись         | Да |      |
| асписание      | Калькулятор записи |    | Вход |
| 🏦 Дополнит.    |                    |    |      |

Во втором пункте Дополнительно — Калькулятор записи, с помощью которого можно примерно подсчитать на сколько дней записи хватит места на установленном жёстком диске при текущих настройках разрешения камер подключенных к регистратору.

|       |         |             | K       | алькулятор запис | И                                     |                |       |
|-------|---------|-------------|---------|------------------|---------------------------------------|----------------|-------|
| Кам.  | Разреш. | [наст.кадр] | Битрейт | Реком.битрейт    |                                       | Подбор по врем | ени 💌 |
| CAM1  | 960H    | 25          | 1760    | 3521             | Ľ                                     |                |       |
| CAM2  |         |             |         |                  | Вре                                   | эмя записи     | T     |
| CAM3  | 1080P   | 15          | 2707    | 5415             |                                       |                | Месяц |
| CAM4  | 1080P   | 15          | 2707    | 5415             | =                                     | 4              | Неде  |
| CAM5  | 1080P   | 15          | 2707    | 5415             | =                                     | 30             | День  |
| CAM6  | 1080P   | 15          | 2707    | 5415             |                                       |                |       |
| CAM7  | 1080P   | 15          | 2707    | 5415             | i i i i i i i i i i i i i i i i i i i |                |       |
| CAM8  | 1080P   | 15          | 2707    | 5415             |                                       | Старт          |       |
| CAM9  | 1080P   | 15          | 2707    | 5415             |                                       |                |       |
| CAM10 | 1080P   | 15          | 2707    | 5415             | E14                                   |                |       |
| CAM11 | 1080P   | 15          | 2707    | 5415             |                                       |                | тр    |
| CAM12 | 1080P   | 15          | 2707    | 5415             |                                       | 10011          | [     |
|       |         |             |         |                  |                                       | 10011          | GB    |
|       |         |             |         |                  |                                       |                |       |
|       |         |             |         |                  | Запис                                 | ь часов в де   | 24    |
|       |         |             |         |                  |                                       |                | Выход |

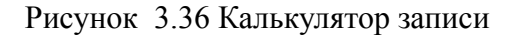

### 3.3.3.4 ВОСПРОИЗВЕДЕНИЕ

Меню Воспроизведение вызывается через контекстное меню по правой клавише мыши см рисунок 3.2

В меню **Воспроизведение** можно воспроизвести все записанные видеофайлы. Благодаря удобной панели вы можете перематывать, останавливать видеофрагменты. Основная функция поиска видеофрагментов в регистраторе это **«Воспроизведение по временной шкале»**.

| Выберите режим                                                                     |  |
|------------------------------------------------------------------------------------|--|
| Быстр. воспр. 5 минут(а) (1~99)<br>Просмотр 2019 Год 5 Месяц 28 Дата<br>По времени |  |
| По событию<br>Воспр. по временной шкале                                            |  |
| Воспроизведение<br>Умное воспр.                                                    |  |
| Выход                                                                              |  |

Рисунок 3.37 Воспроизведение по временной шкале

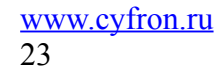

После выбора нужной строки появится окно поиска и воспроизведения

|    | Июнь → < 2019 →                                                                                                    |
|----|----------------------------------------------------------------------------------------------------|
|    | Вс Пн Вт Ср Чт Пт Сб                                                                                                    |
|    | 2         3         4         5         6         7         8           9         10         11         12         13         14         15           16         17         18         19         20         21         22           23         24         25         26         27         28         29           30 |
|    | 🗹 Все камеры                                                                                                    |
|    | 🗹 Кам 01 🛛 🗹 Кам 09                                                                                                    |
|    | 🗹 Кам 02 🛛 Кам 10                                                                                                    |
|    | 🗹 Кам 03 🛛 Кам 11                                                                                                    |
|    | 🗹 Кам 04 🛛 Кам 12                                                                                                    |
|    | 🗹 Кам 05 🛛 Кам 13                                                                                                    |
|    | 🗹 Кам 06 🛛 Кам 14                                                                                                    |
|    | 🗹 Кам 07 🛛 Кам 15                                                                                                    |
|    | 🗹 Кам 08 🗹 Кам 16                                                                                                    |
|    | — Гип записи<br>Иост. 🗸 Ручная                                                                                                    |
|    | 🔽 Тревога 🗸 Движ.                                                                                                    |
|    | [% %] 🗒 🗇 🗗                                                                                                    |
|    | 20:00 22:00 24 🛶                                                                                                    |
| 01 | <u> </u>                                                                                                    |
| 02 | 0                                                                                                    |
|    | ++                                                                                                    |

Рисунок 3.38 Окно поиска и воспроизведения

Задаём параметры поиска: дату, камеру, тип записи и можем просмотреть видеозапись и скопировать на USB-карту памяти с выбранных каналов. Операция резервного копирования изображена на рисунке 3.39.

Примечание: для резервного копирования и хранения файлов необходимо установить устройство для накопления и хранения данных (USB-карту памяти). При отмене операции резервного копирования, остается сохраненной имеющаяся часть файла.

|                        |                     | USB-КАРТА П<br>ДЛЯ КОПИРС      | АМЯТИ<br>ЭВАНИЯ | <ul> <li>▲ ABF. → &lt;2019 →</li> <li>■ Ba Bu Ba On Un Ba Of</li> </ul>                |
|------------------------|---------------------|--------------------------------|-----------------|----------------------------------------------------------------------------------------|
|                        | Резерв              | ирование - admin               |                 | 1 2 3                                                                                  |
|                        | Устройство          | /dev/sdb1(2032M/38<br>Проверка | 327M) 🔽         | 4 5 6 7 8 9 10<br>11 12 13 14 15 16 17<br>18 19 20 21 22 23 24<br>25 26 27 28 29 30 31 |
|                        | Тип файла           | PRV                            |                 |                                                                                        |
|                        |                     | 5 🗹 6 🗹 7 🗹 8 🗹 9 🗸 10         | 11 🔽 12         | 🗹 Все камеры                                                                           |
|                        |                     |                                |                 | 🗹 Кам 01 🗹 Кам 09                                                                      |
|                        |                     |                                |                 | 🗹 Кам 02 🗹 Кам 10                                                                      |
|                        | — Время начала      | Время оконч. Об                | ъем 🗹           | 🗹 Кам 03 🛛 Кам 11                                                                      |
|                        |                     |                                |                 | 🗹 Кам 04 🛛 Кам 12                                                                      |
|                        |                     |                                |                 | 🗹 Кам 05 🛛 Кам 13                                                                      |
|                        |                     |                                |                 | 🗹 Кам 06 🛛 Кам 14                                                                      |
|                        |                     |                                |                 | 🗹 Кам 07 🛛 Кам 15                                                                      |
|                        |                     |                                |                 | 🗹 Кам 08 🗹 Кам 16                                                                      |
|                        |                     |                                |                 | Пост. У Ручная                                                                         |
|                        | I ( )               | <b>+ -</b>                     | ► ►I            | 🗸 Тревога 🗸 Движ.                                                                      |
|                        |                     | Формат Старт                   | Выход           |                                                                                        |
| <b>4</b> 00 02:00 04:0 | 0 06:00 08:00 10:00 | 12:00 14:00 16:00              | 18:00           | 20:00 22:0 24 🛶                                                                        |
| 01                     | ra chira dha an dha |                                |                 | ·········                                                                              |
| 02                     |                     |                                |                 | $\rightarrow$ $\circ$                                                                  |
| 03                     |                     |                                | КОПИР<br>НА USB | ОВАНИЕ ВИДЕО*<br>-КАРТУ ПАМЯТИ →*                                                      |

Рисунок 3.39 - Резервное копирование

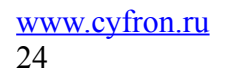

## 3.3.4 HDD

В меню **HDD** отображается статус установленного жесткого диска, возможно его форматирование и отображение свободного места и общего объёма диска

| овные Основны | e              |        |         |         |         |            |  |
|---------------|----------------|--------|---------|---------|---------|------------|--|
| нит. —        | Тип            | Статус | Объем   | Свободн | Свойств | Операци    |  |
| SATA          | I WDC WD7500A` | Запись | 698.6GE | 668.1GB | SATA    | <b>6</b> 2 |  |
|               |                |        |         |         |         |            |  |
|               |                |        |         |         |         |            |  |
|               |                |        |         |         |         |            |  |
|               |                |        |         |         |         |            |  |
|               |                |        |         |         |         |            |  |
|               |                |        |         |         |         |            |  |
|               |                |        |         |         |         |            |  |
|               |                |        |         |         |         |            |  |
| Объе          | м              |        | 698.6   | 698.6GB |         |            |  |
| Общи          | ій объем       |        | 668.10  | 668.1GB |         |            |  |

Рисунок 3.40 — Жесткий диск

Во вкладке дополнительных свойств жесткого диска можно узнать серийный номер жесткого диска и оценить его состояние по SMART атрибутам.

| 🔄 Основные 🕒 | 5.M.A.R. |                         |       |           |         |         |       |
|--------------|----------|-------------------------|-------|-----------|---------|---------|-------|
| 1 Лопопнит   | Вкли     | очить S.M.A.R.T         |       |           |         |         |       |
|              | ID       |                         |       |           |         |         |       |
|              | Тип:     | WDC WD7500AYYS-0        |       | Серийный  | —: WD-W | CAPT079 | 6348  |
|              | Верс     | ия прошивки: 30.04G30   |       | Статус: О | к       |         |       |
|              | S.M.A.I  | R.T                     |       |           |         |         |       |
|              | [ ID     | Имя аттрибута           | Порог | Текущее   | Худшее  | RAW     | Стату |
|              | 0x1      | Число ошибок            | 51    | 200       | 200     | 0       | ок    |
|              | 0x3      | Время раскрутки         | 21    | 186       | 184     | 7700    | ок    |
|              | 0x4      | Число циклов            | 0     | 100       | 100     | 646     | ок    |
|              | 0x5      | исло переназн-х секторс | 140   | 200       | 200     | 0       | ок    |
|              | 0x7      | Частота ошибок          | 51    | 200       | 200     | 0       | ок    |
|              | 0x9      | Время работы            | 0     | 19        | 19      | 59478   | ок    |
|              | 0xa      | Число попыток           | 51    | 100       | 100     | 0       | ок    |
|              | 0xb      | Повторения              | 51    | 100       | 100     | 0       | ок    |
|              |          | Konuloozno nonulov      |       | 10.0      | 100     | 170     |       |

Рисунок 3.41 — Smart статус жесткого диска

## 3.3.5 Поиск

В меню **поиск** организован поиск изображений записанных по детекции лица. При необходимости найденные изображения можно экспортировать (выгрузить) на USB- карту памяти.

| Поиск - admin             |                            |                     |                                             |                           |                                                  |
|---------------------------|----------------------------|---------------------|---------------------------------------------|---------------------------|--------------------------------------------------|
| <b>П</b> ображение вобраз | жени                       |                     |                                             |                           |                                                  |
| Вилео                     |                            |                     | KAM0                                        | 1 🔳                       | Поиск                                            |
| Бидоо                     |                            | •                   | Авг.                                        |                           | 4 2019 ▸                                         |
|                           |                            | Bc                  | Пн Вт                                       | Срч                       | Іт Пт Сб                                         |
|                           |                            | 4<br>11<br>18<br>25 | 5 6<br>12 13<br>19 20<br>26 <mark>27</mark> | 7<br>14 1<br>21 2<br>28 2 | 1 2 3<br>8 9 10<br>5 16 17<br>2 23 24<br>9 30 31 |
|                           |                            | -                   | — Bpe                                       | мя)та                     | ату: Кам                                         |
|                           |                            |                     |                                             |                           |                                                  |
|                           |                            |                     |                                             |                           |                                                  |
| Выход                     | Пред. Закрыт Экспорт След. | •                   | 4                                           |                           | ► ►I                                             |

Рисунок 3.42 — окно поиска изображения по детекции лица.

#### 3.3.6 Информация

В данном пункте меню мы можем просмотреть информацию о регистраторе, просмотреть журнал событий, произвести обновление прошивки регистратора, сохранение конфигурации устройства, произвести его полный или частичный сброс, а так же настроить плановую перезагрузку регистратора.

В меню **информация**, подменю **инфо** пользователь может быстро и наглядно просмотреть всю основную информацию о регистраторе в соответствующих вкладках на рисунке 3.43:

Устройство - имя и модель регистратора, серийный номер, версия прошивки;

Камера -статус детекции движения, установки тревоги по отсутствию видеосигнала и наличие маски на изображении;

Запись — состояние, тип потока, частота кадров битрейт основного и дополнительного потока, а также разрешение записи текущего канала;

Тревога -тип и состояние тревожных входов регистратора (при их наличии);

Сеть – скорость сетевого интерфейса регистратора, статус DHCP, текущие сетевые настройки : IP адрес, маска подсети, шлюз, DNS1, DNS2

HDD – модель, статус, объём и свободное место на жестком диске

**Пользователь** — активный локальный или удалённый пользователь в регистраторе в данный момент, время входа в систему и трафик.

| Информация -       | admin<br>Устр-во Камера Зап | ись Тревога Сеть HDD зовательв |  |  |  |  |
|--------------------|-----------------------------|--------------------------------|--|--|--|--|
| инфо               |                             | ТВИР                           |  |  |  |  |
| 📕 Журнал           | имя устр-ва                 | HVR                            |  |  |  |  |
| Конфиг             | Модель устр-ва              | AHB-8316HFT                    |  |  |  |  |
| Kondon -           | Серийный —                  | DVR5XA205HHHH H4               |  |  |  |  |
| 🕻 Ӯбновление       | Версия ПО                   | 1.1.1-20180821                 |  |  |  |  |
| 🔅 Сброс            | Версия прошивки             | 1.0.0                          |  |  |  |  |
| <i>М</i> луживание | Число видеовходов           | 16                             |  |  |  |  |
|                    | Число аудиовходов           | 16                             |  |  |  |  |
|                    | Число трев. входов          | 4                              |  |  |  |  |
|                    | Число трев. выходов         | 1                              |  |  |  |  |
|                    | Число HDD                   | 4                              |  |  |  |  |
|                    | Аудио                       | Поддерживается                 |  |  |  |  |
|                    |                             |                                |  |  |  |  |
|                    |                             |                                |  |  |  |  |
|                    |                             |                                |  |  |  |  |
| 🔚 Выхо,            | 1                           |                                |  |  |  |  |

Рисунок 3.43 – Информация об устройстве

В подменю Журнал производим поиск и выгрузку событий регистратора по дате и времени см рисунок 3.44:

| Информация - adr | nin             |                |         |                      |
|------------------|-----------------|----------------|---------|----------------------|
| 🐞 Инфо 🗌         | Лог             |                |         |                      |
| Журнал           | Тип журнала     | Bce            |         |                      |
| - Kaustan        | Время начала    | 2019 - 05 - 27 | 00 : 00 | : 00                 |
| конфиг.          | Время окончания | 2019 - 05 - 27 | 23 : 59 | : 59                 |
| обновление       | — Время записи  | а Čобытис      |         | ] Ссылка             |
| 🕻 Сброс          |                 |                |         | Countra              |
|                  |                 |                |         |                      |
|                  |                 |                | I٩      | 4 <b>&gt; &gt;</b> 1 |
| - Выход          |                 |                | Экспорт | Поиск                |

Рисунок 3.44 — Журнал событий регистратора

В подменю Конфигурация производим экспорт или импорт конфигурации устройства на USB- карту памяти

| 🟅 Инфо 🕓                | онфиг.     |       |          |                  |
|-------------------------|------------|-------|----------|------------------|
| Журнал                  | Устройство |       | Обновить |                  |
| Конфиг.                 | Имя        | Объем | Тип      | Время изменения  |
| бновление               |            |       |          |                  |
| 🔅 Сброс                 |            |       |          |                  |
| <sup>38</sup> луживание |            |       |          |                  |
|                         |            |       |          |                  |
|                         |            |       |          |                  |
|                         |            |       |          |                  |
|                         |            |       |          |                  |
|                         |            |       |          |                  |
|                         |            |       |          | I  I  I  I  I  I |

Рисунок 3.45 — Экспорт / Импорт конфигурации устройства

В меню **Информация** — **Обновление** - производим , при необходимости обновление программного обеспечения регистратора с USB-карты памяти см рисунок 3.46:

| Информац   | ия - adr | nin        |       |          |                     |
|------------|----------|------------|-------|----------|---------------------|
| 🐴 и        | нфо Об   | новление   |       |          |                     |
| Жур        | нал      | Устройство |       | Обновить |                     |
| 👼 Конс     | фиг.     | Имя        | Объем | Тип      | Время изменения     |
| 🕻 🕅 бновле | ение     |            |       |          |                     |
| Ç CE       | брос     |            |       |          |                     |
| 付 лужива   | ание     |            |       |          |                     |
|            |          |            |       |          |                     |
|            |          |            |       |          |                     |
|            |          |            |       |          |                     |
|            |          |            |       |          |                     |
|            |          |            |       |          |                     |
|            |          |            |       |          | I4 4 <b>&gt;</b> >I |
| В          | ыход     |            |       |          | Обновл.             |

Рисунок 3.46 — Обновление ПО регистратора

В меню **Информация** — **Сброс** — производим , при необходимости, упрощенный или полный сброс настроек регистратора см рисунок 3.47:

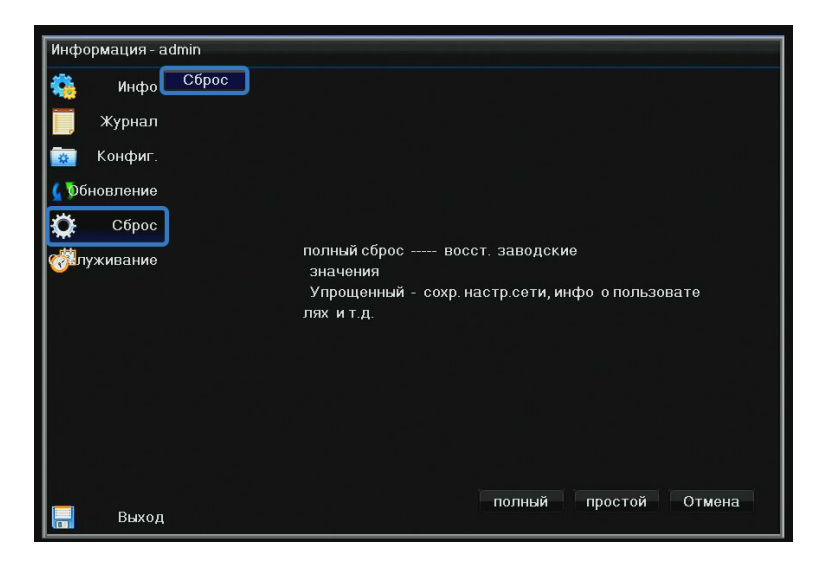

Рисунок 3.47 — Сброс настроек регистратора

В меню Информация - Обслуживание — настраиваем плановую перезагрузку регистратора по желанию: раз в день, раз в неделю или по указанным дням недели, см рисунок

| Информация - ad | lmin            |                 |      |           |         |        |
|-----------------|-----------------|-----------------|------|-----------|---------|--------|
| 🔅 Инфо 50       | служиван        |                 |      |           |         |        |
| 📕 Жүрнал        | Режим           | Каждую неделю 🔽 |      |           |         |        |
|                 | Распис.на недел | 🔲 Bc            | 🔲 Пн | 🗹 Вт      | 🔲 Ср    |        |
| 🔅 Конфиг.       |                 | ПЧт             | 🔲 Πτ | Сб        |         |        |
| 🕻 🕅 бновление   | Время           |                 |      | 17 : 10   |         |        |
| 🝎 Сброс         | След.обслуж.    |                 | 2019 | - 08 - 27 | 17 : 10 |        |
| С               |                 |                 |      |           |         |        |
|                 |                 |                 |      |           |         |        |
|                 |                 |                 |      |           |         |        |
|                 |                 |                 |      |           |         |        |
|                 |                 |                 |      |           |         |        |
|                 |                 |                 |      |           |         |        |
|                 |                 |                 |      |           |         |        |
|                 |                 |                 |      |           |         |        |
|                 |                 |                 |      |           |         |        |
|                 |                 |                 |      |           | ОК      | Отмена |
| Выход           |                 |                 |      |           |         |        |

Рисунок 3.48 - Плановая перезагрузка регистратора

## 3.3.7 Отключение системы

Меню содержит три подменю: **Выйти из сист, Отключение и Перезагрузка**. Для выбора опций и ввода настроек используйте мышь.

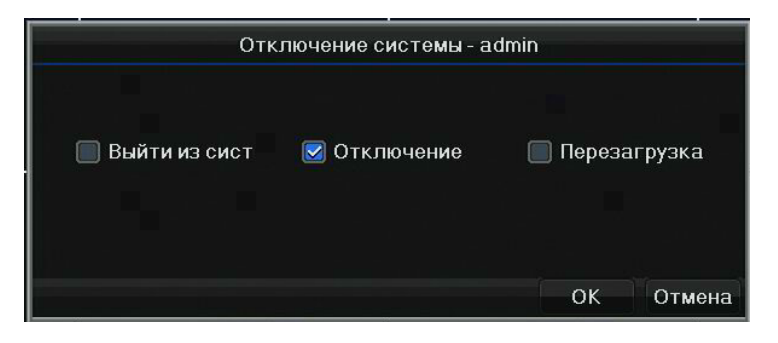

Рисунок 3.49 — Отключение системы

**Выйти из сист**: Завершение сеанса пользователя. После завершения сеанса пользователя для входа в главное меню потребуется авторизация пользователя.

Отключение: Выключение регистратора.

Перезагрузка: Перезагрузка регистратора.